## Working with Office documents

To edit any office documents including those on Firefly, you need to download the file (by default the file will be saved in the **Downloads** folder). Upload the file to your school Office 365 OneDrive account for editing.

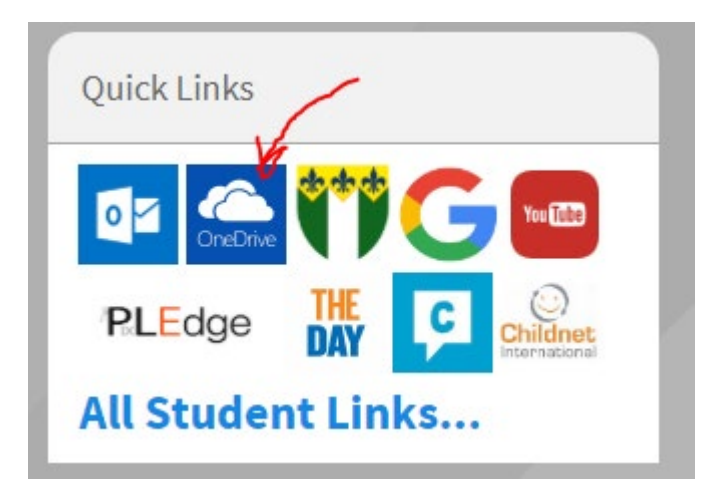

To submit an office document through Firefly, Click on Send a File option

| Send a File | Mark as Done Send a Comment |  |
|-------------|-----------------------------|--|
|             |                             |  |

Select the Attach File From OneDrive option from the pop up window

| - Inc     |                                       |  |
|-----------|---------------------------------------|--|
|           | No files attached                     |  |
|           | N .                                   |  |
|           | Drag files here to attach them.       |  |
|           | Attach File                           |  |
|           | Attach File from Computer             |  |
|           | Attach File from Google Drive         |  |
|           | Attach File from OneDrive             |  |
|           | · · · · · · · · · · · · · · · · · · · |  |
|           |                                       |  |
|           |                                       |  |
| Send File |                                       |  |